# Welcome Back! <--

# eSD September 2024

Attendance Closeout Defaults Please make sure that a new attendance closeout default has been created for each individual building under Student > Attendance > Attendance Closeout Defaults. There should be a default created specifically for the 2024-25 school year, typically with a date any time after 08/01/2024. When you select the most recent default and click "search", you will want to verify that every grade and every daycode in use has a closeout default assigned (either a specific period or a percent of the attendance), as well as making sure that "daily attendance" box is checked.

### eSchoolData Calendars

Make sure your calendar has been set up for the 2024-25 school year. Don't forget to run your daycodes. Make sure to review the dates for your marking periods (both calendar and grade entry), as well as any progress reports (if applicable).

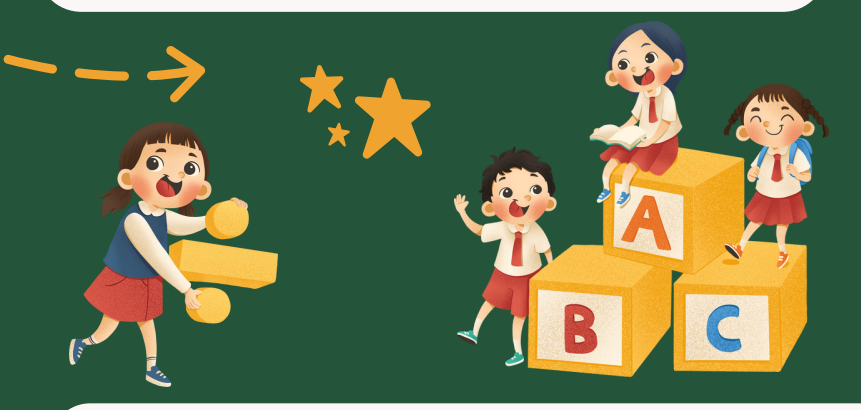

Upcoming Events eSD Basics Webinar 9/24/2024 at 10 am

eSD User Conference 10/11/2024

October Monthly Meeting 10/16/2024 10 am

Click on the name of the event in order to register

### Reminders

Data loading to Level 0:
Tentative date September 16th

Deadline to report your August 2024 graduates is October 3rd

Newsletter September 2024

eschooldatateam@e1b.org

## Back to School Troubleshooting Tips and Tricks

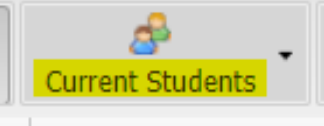

If a teacher cannot see their Roster, check that they have "Current Students" chosen If a teacher cannot take Attendance, make sure they are on the "Attendance" or "Seating Chart" screen -Attendance cannot be saved on the "Roster" screen

If the icons on the toolbar do not show, make sure the right arrow is pointing up

Save

Category Assignment

Make sure categories are setup in the gradebook before you can add assignments

If a roster won't open when selecting it from the dropdown, make sure the filter is set to "All"

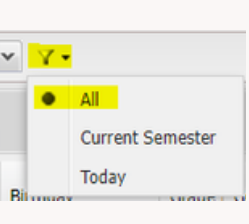

Google Classroom sync, make sure that Staff and Student emails match between eSD and Google or the sync will not work

If you will be using

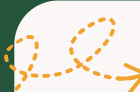

4

Sync

### Teacher Connect Training Videos

Teachers can view videos created by eSD in order to better understand the capabilities of Teacher Connect

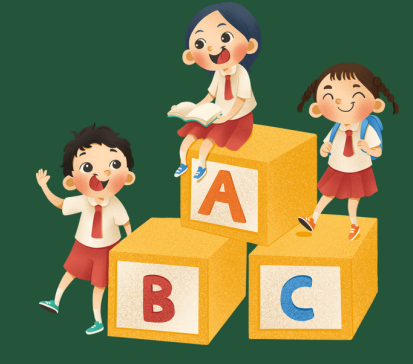